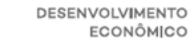

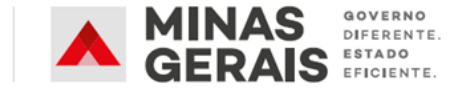

## SECRETARIA DE ESTADO DE DESENVOLVIMENTO ECONÔMICO DE MINAS GERAIS – SEDE

GRUPO DE APOIO TÉCNICO EM MINAS GERAIS – GATMG

# REGISTRO E CREDENCIAMENTO DE FUNDAÇÃO DE APOIO

## MANUAL OPERACIONAL PARA INSTITUIÇÕES DE CIÊNCIA E TECNOLOGIA PRIVADAS

Atualizado em:

Agosto de 2020

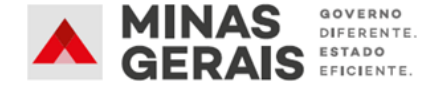

#### **1. A QUEM ESTE MANUAL SE DESTINA?**

O registro e o credenciamento das fundações de apoio, a que se refere o Art. 5°, inciso III, da Lei Estadual nº 22.929, de 2018, deverão ser obtidos mediante requerimento da **ICT Publica Estadual, ICT Privada ou IEES** interessada, localizada em Minas Gerais, à Secretaria de Estado de Desenvolvimento Econômico - SEDE, a qual fornecerá suporte técnico e administrativo à consecução das providências disciplinadas na **Resolução SEDE nº 14**, de 03 de abril de 2020, e pela **Resolução SEDE nº 23**, de 05 de agosto de 2020.

Entretanto, vale ressaltar que, devido ao fato das ICTs Privadas não estarem inclusas na plataforma SEI!, o início da tramitação do processo apresenta algumas particularidades, em relação às outras instituições citadas, que fazem parte da estrutura do Estado de Minas Gerais.

Desta forma, este manual operacional <u>é válido apenas se solicitante do registro e</u> credenciamento for uma ICT Privada, sem fins lucrativos.

#### 1.1. ICTs Públicas Estaduais e Instituições de Estaduais de Ensino Superior (IEES)

As ICTs Públicas e IEES podem consultar o passo a passo para a operacionalização deste expediente ao GATMG por meio da busca direta ao procedimento de "**Registro e Credenciamento de Fundação de Apoio**", na aba "**Base de Conhecimento**" no SEI:

| Base de Conhecimento                                                                                                    |                 |                 |                      |
|----------------------------------------------------------------------------------------------------|-----------------|-----------------|----------------------|
|                                                                                                    | Pesquisar       | Nova            | Minha Base           |
| Palavras-chave:                                                                                                    |                 |                 |                      |
| Credenciamento 🕜                                                                                                    |                 |                 |                      |
|                                                                                                    |                 | E               | xibindo 1 - 10 de 40 |
| Registro e Credenciamento de Fundação de Apoio - SEDE/GATMG                                                                                                    |                 | S               | EDE/GATMG            |
| Registro e Credenciamento de Fundação de Apoio - SEDE/GATMG Que atividade é? Consiste no procedimento para o Registro e Credenciamento das Fundações de Apoio na                                 |                 |                 |                      |
| Registro e Credenciamento de Fundação de Apoio - SEDE/GATMG (Resolução SEDE Nº 14 de 2020 - Texto Consolidado.pdf)                                                                               |                 | S               | EDE/GATMG            |
| registro e credenciamento das fundações de apoio na Secretaria de Estado de Desenvolvimento Econômico ? Registro e credenciamento: procedimento administrativo que deve ser seguido por uma ICTM | G ou IEES para  |                 |                      |
| Registro e Credenciamento de Fundação de Apoio - SEDE/GATMG (Anexo II - Formulário de Registro e Credenciamento de Fundação de Apoio.pdf)                                                        |                 | S               | EDE/GATMG            |
| CREDENCIAMENTO DE FUNDAÇÃO DE APOIO SECRETARIA DE ESTADO DE DESENVOLVIMENTO ECONÔMICO GRUPO DE APOIO TÉCNICO EM MINAS GERAIS - GATMG FORMULÁRIO DE REG<br>APOIO DADOS DA                         | STRO E CREDENC  | IAMENTO DE FUN  | IDAÇÃO DE            |
| Registro e Credenciamento de Fundação de Apoio - SEDE/GATMG (Anexo I - Requisição de Registro e Credenciamento de Fundação de Apoio.pdf)                                                         |                 | S               | EDE/GATMG            |
| REGISTRO E CREDENCIAMENTO DE FUNDAÇÃO DE APOIO SECRETARIA DE ESTADO DE DESENVOLVIMENTO ECONÔMICO GRUPO REQUISIÇÃO: DDIMMIAAAA TIPO DE REQUISIÇÃO: NOVO I                                         | REGISTRO E CRED | ENCIAMENTO: (X) | X)                   |

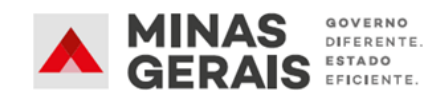

## 2. BASE LEGAL

- Lei 17.348, de 17 de janeiro de 2008;
- Lei 22.929, de 12 de janeiro de 2018;
- Decreto Estadual 47.442, de 04 de julho de 2018;
- Decreto Estadual 47.512, de 15 de outubro de 2018;
- <u>Resolução SEDE nº 14, de 03 de abril de 2020;</u>
- <u>Resolução SEDE nº 23, de 05 de agosto de 2020.</u>

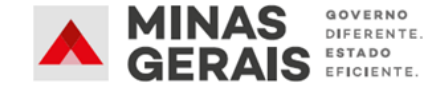

### 3. O SEI

#### 3.1. Introdução

O Sistema Eletrônico de Informações – SEI é uma plataforma que engloba um conjunto de módulos e funcionalidades que promovem a eficiência administrativa.

Trata-se também de um sistema de gestão de documentos eletrônicos, com interface amigável e práticas inovadoras de trabalho, tendo como principais características a libertação do paradigma do papel como suporte físico para documentos institucionais e o compartilhamento do conhecimento.

Este manual visa instruir de maneira clara e objetiva sobre os procedimentos que deverão ser adotados pelo usuário externo, para realizar o seu cadastro junto ao órgão ou entidade para acompanhamento do processo desejado.

Com a utilização do módulo de peticionamento externo do SEI, o usuário terá acesso ao processo podendo inserir documentos e acompanhar os processos que são direcionados a ele.

#### 3.2. Cadastro de Novos Usuários Externos

Para realizar o cadastro como usuário externo no Sistema Eletrônico de Informações (SEI), siga os passos e procedimentos descritos <u>neste portal</u>.

Atenção: É <u>recomendável</u> que o usuário responsável pelo peticionamento do registro e credenciamento de fundação de apoio seja o <u>dirigente máximo da ICT/IEES a ser apoiada</u>, o que viabiliza a assinatura dos documentos pelo próprio sistema. Caso o dirigente máximo da ICT/IEES não seja o usuário responsável pelo peticionamento, os documentos que requerem sua assinatura, conforme listagem de documentos constante no item 5, deverão ser anexados com a cópia de documento oficial de identificação do assinante ou com certificado digital.

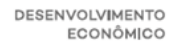

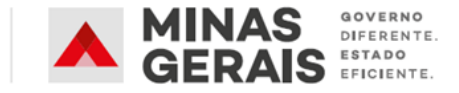

## 4. SOLICITAÇÃO DE REGISTRO E CREDENCIAMENTO NO SEI

## Passo 1 – Acessando o SEI e Iniciando um Novo Processo

Após o cadastro e login como usuário externo, o usuário estará apto para iniciar o processo de registro e credenciamento por <u>este link</u>.

|        | Acesso para Usuários Externos<br>E-mail:                                                            |
|--------|----------------------------------------------------------------------------------------------------|
| sei.MG | Senha:                                                                                              |
|        | <u>Confirma</u> <u>E</u> squeci minha senha<br><u>Clique aqui se você ainda não está cadastrado</u> |

Na tela inicial, selecione por meio do menu lateral esquerdo a opção "**Peticionamento**" e, em seguida, "**Processo Novo**", conforme imagem a seguir:

| GOVERNO DO ESTADO DE MINAS GERAIS |   |               |
|-----------------------------------|---|---------------|
| Controle de Acessos Externos      |   | Controle d    |
| Alterar Senha                     |   |               |
| Pesquisa Pública                  |   |               |
| Peticionamento                    | • | Processo Novo |
| Recibos Eletrônicos de Protocolo  |   | Intercorrente |
| Intimações Eletrônicas            |   | 1000          |
| Informações sobre o SEI           |   | 1220          |

Em seguida, na caixa de texto "**Tipo de Processo**", busque e selecione o processo "**SEDE -Implementação de Políticas de Ciência e Tecnologia: Fomento de Pesquisa**", conforme imagem a seguir:

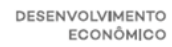

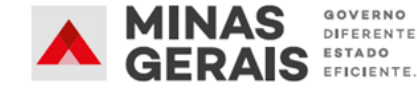

| Peticionamento de Processo Novo                                  |                                                                         |  |  |  |
|------------------------------------------------------------------|-------------------------------------------------------------------------|--|--|--|
| Orientações Gerais                                               |                                                                         |  |  |  |
| Tipo do Processo:<br>Implemen                                    | Orgão: 🥱<br>Todos 🗸                                                     |  |  |  |
| Escolha o Tipo do Process<br>SEDE - Implementação de<br>Pesquisa | so que deseja iniciar:<br>Políticas de Ciência e Tecnologia: Fomento de |  |  |  |
|                                                                  |                                                                         |  |  |  |

## Passo 2 - Anexando os Documentos Necessários

Nesse momento, deve-se preencher o formulário de peticionamento:

 Preencha o campo "Especificação" com os dados sobre o processo, informando o nome da sua Instituição e da Fundação a ser credenciada;

| Tipo de Processo: SEDE - Implementação de Políticas de Ciência e Tecnologia: Fomento de Pesquisa    |
|----------------------------------------------------------------------------------------------------|
| Orientações sobre o Tipo de Processo                                                                |
| Atenção: O Manual Operacional do serviço de Registro e Credenciamento de Fundação de Apoio está     |
| Formulário de Peticionamento                                                                        |
| Especificação (resumo limitado a 50 caracteres):<br>Ex.: Sigla ICTMG/IEES / Sigla Fundação de Apoio |
| Interessado: (?)                                                                                    |

O campo "Documentos" será o local em que o usuário irá anexar todos os documentos vinculados à requisição, iniciando-se pelo "Documento Principal", de caráter obrigatório pelo SEI. O único "documento principal" a ser anexado nesta etapa referese ao "Anexo I – Requisição de Registro e Credenciamento", conforme imagens:

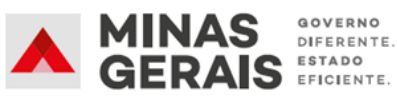

|                                                                                                    | Documentos                                  |                                                                                    |  |  |  |  |
|----------------------------------------------------------------------------------------------------|---------------------------------------------|------------------------------------------------------------------------------------|--|--|--|--|
|                                                                                                    | Documentos                                  |                                                                                    |  |  |  |  |
| Os documentos devem ser carregados abaixo, sendo de sua exclusiva responsabilidade a conform<br>poderá alterá-los a qualquer momento sem necessidade de prévio aviso. |                                             |                                                                                    |  |  |  |  |
|                                                                                                    | Documento Principal (40                     | Mb):                                                                               |  |  |  |  |
|                                                                                                    | Escolher arquivo Nenhum arquivo selecionado |                                                                                    |  |  |  |  |
|                                                                                                    | Tipo de Documento: ၇                        | Complemento do Tipo de Documento: 🧿                                                |  |  |  |  |
|                                                                                                    | Requisição                                  | Anexo I - Requisição de Registro e Cred.                                           |  |  |  |  |
|                                                                                                    | Nível de Acesso: (?)<br>Restrito            | Hipótese Legal: ⑦<br>Documento Preparatório (Art. 7°, § 3°, da Lei nº 12.527/2011) |  |  |  |  |

|                                                                                                    | ٦ |  |  |
|----------------------------------------------------------------------------------------------------|---|--|--|
| REQUISIÇAO DE REGISTRO E CREDENCIAMENTO DE FUNDAÇAO DE APOIO                                                                                        |   |  |  |
| SECRETARIA DE ESTADO DE DESENVOLVIMENTO ECONÔMICO                                                                                                   |   |  |  |
| GRUPO DE APOIO TECNICO EM MINAS GERAIS - GATMG                                                                                                    |   |  |  |
|                                                                                                    | - |  |  |
|                                                                                                    | - |  |  |
|                                                                                                    | Т |  |  |
| DADOS DA ICT/IEES REQUISITANTE                                                                                                    | ٦ |  |  |
| IDENTIFICAÇÃO                                                                                                    |   |  |  |
| RAZÃO SOCIAL:                                                                                                    |   |  |  |
| CNPJ:                                                                                                    |   |  |  |
| ENDEREÇO:                                                                                                    |   |  |  |
| SITE:                                                                                                    |   |  |  |
| DIRIGENTE                                                                                                    | 1 |  |  |
| NOME:                                                                                                    |   |  |  |
| CARGO:                                                                                                    |   |  |  |
| CPF:                                                                                                    |   |  |  |
| TELEFONE:                                                                                                    |   |  |  |
| E-MAIL:                                                                                                    |   |  |  |
| PONTO FOCAL (PESSOA AUTORIZADA A PRESTAR ESCLARECIMENTOS AO GATMG, CASO NECESSÁRIO)                                                                 |   |  |  |
| NOME:                                                                                                    |   |  |  |
| CARGO:                                                                                                    |   |  |  |
| TELEFONE:                                                                                                    |   |  |  |
| E-MAIL:                                                                                                    |   |  |  |
|                                                                                                    |   |  |  |
| DADOS DA ΕΙΝΠΑCÃO DE ΑΡΟΙΟ                                                                                                    | ٦ |  |  |
| IDENTIFICAÇÃO                                                                                                    | - |  |  |
| RAZÃO SOCIAL:                                                                                                    | 1 |  |  |
| CNPI:                                                                                                    |   |  |  |
| SITE:                                                                                                    |   |  |  |
|                                                                                                    |   |  |  |
|                                                                                                    | ٦ |  |  |
| DECLARAÇÃO DE ALENDIMENTO AOS REQUISITOS                                                                                                    | - |  |  |
| definidos no art. 2º, inciso III do <u>Decreto Estadual nº 47.512</u> , de 15 de outubro de 2018, e no art. 8º da <u>Lei Estadual nº</u>            | 2 |  |  |
| <u>22.929</u> , de 2018.                                                                                                    |   |  |  |
| A validade e aceitabilidade deste documento esta condicionada à assinatura do dirigente maximo da ICT/IEES, conforme identificado no<br>formulário. |   |  |  |
|                                                                                                    |   |  |  |
|                                                                                                    |   |  |  |
|                                                                                                    |   |  |  |

**Obs.:** Este é um dos documentos constantes na lista de documentos necessários que deverá estar preenchido e assinado, física ou eletronicamente, pelo dirigente máximo da ICT/IEES.

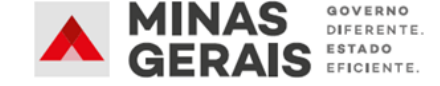

Para anexar qualquer documento o usuário deverá clicar em "Selecionar arquivo...", localizar o arquivo em seu computador e clicar em "Abrir".

**Obs.:** São compatíveis apenas arquivos com as extensões: 7z, bz2, csv, gz, html, **jpeg**, **jpg**, json, mp4, mpeg, mpg, odp, ods, ogg, ogv, **pdf**, svg, tar, tgz, txt, xml, **zip**.

 Escolha o "Tipo de documento" conforme as tabelas constantes no item 5 deste manual e, em seguida, informe uma breve descrição do documento no campo "Complemento do Tipo de Documento".

| Documentos Essenciais (40 Mb):<br>Escolher arquivo Nenhum arquivo selecionado                                                 |   |  |  |  |
|----------------------------------------------------------------------------------------------------|---|--|--|--|
| Tipo de Documento: (?)       Complemento do Tipo de Documento: (?)         Comprovante       Comprovante de Regularidade FGTS |   |  |  |  |
| Nível de Acesso: ⑦ Hipótese Legal: ⑦<br>Restrito                                                                              |   |  |  |  |
| Formato: 🥐 🖲 Nato-digital 🔿 Digitalizado 🛛 🗛 Adicionar                                                                        |   |  |  |  |
| Nome do Arquivo Data                                                                                                    | T |  |  |  |

- Selecione a opção "Nato-digital" se o arquivo a ser carregado foi criado originalmente em meio eletrônico, como por exemplo, o Comprovante de Regularidade Perante a Fazenda Estadual, ou selecione a opção "Digitalizado" se o arquivo a ser carregado é oriundo da digitalização de um documento em papel, como por exemplo, cópia autenticada do Estatuto Social da Fundação de Apoio.
- Selecionada a opção adequada, clique em "Adicionar".

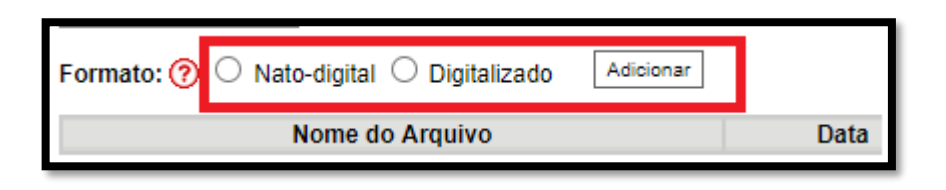

**Obs.:** No caso de documentos digitalizados, o usuário deverá escolher a opção que melhor corresponde ao documento anexo. Esclarece-se, contudo, que autenticação não será requerida.

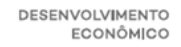

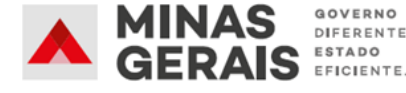

| Formato: 🥐 🔾 Nato-digital 🖲 Digitalizado | Conferência com o documento digitalizado:                                                | Adicionar |
|------------------------------------------|------------------------------------------------------------------------------------------|-----------|
| Nome do Arquivo                          | Cópia Autenticada Administrativamente<br>Cópia Autenticada por Cartório<br>Cópia Simples |           |
|                                          | Documento Original                                                                       |           |

O usuário deverá repetir o procedimento para todos os "Documentos Complementares", que correspondem aos demais documentos necessários para a continuidade do processo, a depender do tipo de requisição realizada (Novo Registro ou Renovação).

**Obs.:** O resumo da listagem dos documentos a serem encaminhados à **SEDE/GATMG** encontra-se nos itens **5.1** e **5.2** deste manual.

Atenção: Todos os documentos anexos que não sejam assinados de forma digital/eletrônica, ou cópia de documentos autenticados, deverão conter uma cópia de qualquer documento oficial do assinante, que conste a respectiva assinatura.

## Passo 3 - Enviar o Processo à SEDE/GATMG

Após conferir que todos os documentos foram anexados, basta clicar no botão "**Peticionar**" para assinar a petição e encaminhá-la para análise.

Para assinar eletronicamente a petição, informe seu "**Cargo/Função**", caso ainda não esteja disponível no respectivo campo, digite sua senha (a mesma utilizada para acessar o SEI) e clique em "**Assinar**".

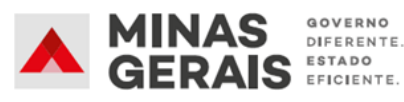

| Concluir Peticionamento - Assinatura Eletrônica                                                                                                    |                                                                                                    |
|----------------------------------------------------------------------------------------------------|----------------------------------------------------------------------------------------------------|
|                                                                                                    | <u>A</u> ssinar Fe <u>c</u> har                                                                                                    |
| A confirmação de sua senha de acesso iniciará o peticionamento e importa na aceitaçã<br>processo eletrônico, além do disposto no credenciamento prévio, e na assinatura dos d<br>são autênticos os digitalizados, sendo responsável civil, penal e administrativamente per<br>responsabilidade: a conformidade entre os dados informados e os documentos; a consi<br>digitalizados até que decaia o direito de revisão dos atos praticados no processo, para<br>qualquer tipo de conferência; a realização por meio eletrônico de todos os atos e comun<br>Externo ou, por seu intermédio, com a entidade porventura representada; a observância<br>realizados no dia e hora do recebimento pelo SEI, considerando-se tempestivos os prati<br>prazo, considerado sempre o horário oficial de Brasília, independente do fuso horário e<br>SEI, a fim de verificar o recebimento de intimações eletrônicas. | o dos termos e condições que regem o<br>ocumentos nato-digitais e declaração de que<br>elo uso indevido. Ainda, são de sua exclusiva<br>ervação dos originais em papel de documentos<br>que, caso solicitado, sejam apresentados para<br>nicações processuais com o próprio Usuário<br>a de que os atos processuais se consideram<br>ticados até as 23h59min59s do último dia do<br>m que se encontre; a consulta periódica ao |
| Usuário Externo:                                                                                                    |                                                                                                    |
| Caio Soares do Amaral                                                                                                    |                                                                                                    |
| Cargo/Função:                                                                                                    |                                                                                                    |
| Selecione Cargo/Função 🗸 🗸                                                                                                    |                                                                                                    |
| Senha de Acesso ao SEI:                                                                                                    |                                                                                                    |
|                                                                                                    |                                                                                                    |
|                                                                                                    |                                                                                                    |

Após assinar a petição, o SEI! gerará o Recibo Eletrônico de Protocolo com os dados do seu peticionamento, incluindo o número do processo que será utilizado para consultas ao seu andamento.

| Recibo Eletrónico de Protocolo -                                                                                                    |                      |  |  |  |  |
|----------------------------------------------------------------------------------------------------|----------------------|--|--|--|--|
| Usuário Externo (signatário):                                                                                                    | Rodrigo              |  |  |  |  |
| IP utilizado:                                                                                                    | 201.18.139.          |  |  |  |  |
| Data e Horário:                                                                                                    | 08/01/2020           |  |  |  |  |
| Tipo de Peticionamento:                                                                                                    | Resposta a Intimação |  |  |  |  |
| Número do Processo:                                                                                                    |                      |  |  |  |  |
| Tipo de Intimação:                                                                                                    | Intimação            |  |  |  |  |
| Documento Principal da Intimação:                                                                                                    | Ofício               |  |  |  |  |
| Tipo de Resposta:                                                                                                    | Resposta Padrão      |  |  |  |  |
| Interessados:                                                                                                    |                      |  |  |  |  |
| Interessados: O Usuário Externo acima identificado foi previamente avisado que o peticionamento importa na aceitação dos termos e condições que regem o processo eletrônico, além do disposto no credenciamento prévio, e na assinatura dos documentos nato-digitais e declaração de que são autênticos os digitalizados, sendo responsável civil, penal e administrativamente pelo uso indevido. Ainda, foi avisado que os niveis de acesso indicados para os documentos estariam condicionados à análise por servidor público, que poderá alterá-los a qualquer momento sem necessidade de prévio aviso, e de que são de sua exclusiva responsabilidade: <ul> <li>a conformidade entre os dados informados e os documentos;</li> <li>a conservação dos originais em papel de documentos digitalizados sté que decala o direito de revisão dos atos praticados no processo, para que, caso solicitado, sejam apresentados para qualquer tipo de conferência;</li> <li>a realização por meio eletrônico de todos os atos e comunicações processuais com o próprio Usuário Externo ou, por seu intermédio, com a entidade porventura representada;</li> <li>a observância de que os atos processuais es consideram realizados no da e hora do recebimento pelo SEI, considerando-se tempestivos os praticados até as 23h59min59s do último dia do prazo, considerado sempre.</li> <li>a consulta periódica ao SEI, a fim de verificar o recebimento de intimações eletrônicas.</li> </ul> |                      |  |  |  |  |

Passo 4 - Acompanhamento do Processo

Todos os recibos podem ser consultados clicando na guia "Recibos Eletrônicos de Protocolo":

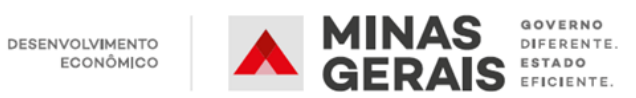

| GOVERNO DO ESTADO DE MINAS GERAIS                                                                                       |   |                        |                    |        |
|----------------------------------------------------------------------------------------------------|---|------------------------|--------------------|--------|
| Controle de Acessos Externos<br>Alterar Senha<br>Pesquisa Pública<br>Peticionamento<br>Recinos Eletrônicos de Protocolo | Þ | Recibos Eletrônicos de | Protocolo          |        |
| Intimações Eletrônicas<br>Informações sobre o SEI                                                                       |   |                        | Todos              | ~      |
|                                                                                                    |   | Data e Horário         | Número do Processo | Recibo |

Além disso, o andamento do processo pode ser acompanhado pela tela principal da plataforma, em "Controle de Acessos Externos".

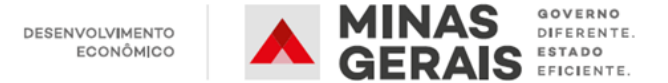

## 5. LISTA DE DOCUMENTOS NECESSÁRIOS

Os documentos necessários são àqueles elencados na <u>Resolução SEDE nº 14, de 03 de abril de 2020</u>. Ressalta-se que o resumo esquemático a seguir não substitui o original publicado no Diário Oficial Eletrônico de Minas Gerais.

### 5.1. Novo Registro e Credenciamento

| #   | Poforôncia                     | Documente Necessária                                            | Obsorvaçãos                                             | Tipo de      |
|-----|--------------------------------|-----------------------------------------------------------------|---------------------------------------------------------|--------------|
| #   |                                | Documento Necessario                                            | Observações                                             | Documento    |
| 1   | Art. 3º, inciso I              | DA FUNDAÇÃO DE APOIO                                            |                                                         | -            |
| 1.1 |                                | Formulário de Registro e Credenciamento de Fundação de Apoio    |                                                         |              |
|     |                                | disponibilizado no Sistema Eletrônico de Informações - SEI!,    |                                                         |              |
|     | Art. 3°, inciso I,             | devidamente preenchido e assinado pelo dirigente máximo da      | Ver "Anexo II - Formulário de Registro e Credenciamento | Formulário   |
|     | alínea a                       | fundação de apoio, declarando o comprometimento da fundação     | de Fundação de Apoio"                                   | romulatio    |
|     |                                | a informar à instituição a ser apoiada e à SEDE se sobrevier    |                                                         |              |
|     |                                | alteração na documentação apresentada, e das condições exigidas |                                                         |              |
| 1.2 | Art. 3º, inciso I,<br>alínea b | Estatuto social da fundação de apoio, comprovando finalidade    |                                                         |              |
|     |                                | não lucrativa e que os membros dos seus conselhos não são       |                                                         | Estatuto     |
|     |                                | remunerados pelo exercício de suas funções.                     |                                                         |              |
|     | Art. 3°, inciso I,             | Atas dos órgãos da fundação de apoio, comprovando a             |                                                         |              |
| 13  |                                | composição dos órgãos dirigentes da entidade, com, no mínimo,   |                                                         | Ata          |
| 1.5 | alínea c                       | um membro indicado por entidades científicas, empresariais ou   |                                                         | Ata          |
|     |                                | profissionais, sem vínculo com a instituição apoiada.           |                                                         |              |
|     | Art. 3º, inciso I,<br>alínea d | Comprovante de regularidade fiscal de situação para com a       |                                                         |              |
|     |                                | Seguridade Social e perante a Fazenda Nacional, por meio da     |                                                         |              |
|     |                                | "Certidão Conjunta Negativa de Débitos Relativos aos Tributos   |                                                         | Comprovante  |
| 1.4 |                                | Federais e à Dívida Ativa da União" ou "Certidão Conjunta       | Clique aqui para emiti-la.                              | de           |
|     |                                | Positiva com Efeitos de Negativa de Débitos Relativos aos       |                                                         | Regularidade |
|     |                                | Tributos Federais e à Dívida Ativa da União", nos termos da     |                                                         |              |
|     |                                | Portaria RFB/PGFN nº 1.751, de 02 de outubro de 2014.           |                                                         |              |

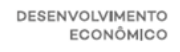

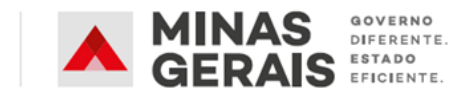

| #   | Referência                                       | Documento Necessário                                                                                                    | Observações                                                                                                    | Tipo de                                |
|-----|--------------------------------------------------|----------------------------------------------------------------------------------------------------|----------------------------------------------------------------------------------------------------|----------------------------------------|
|     |                                                  |                                                                                                    |                                                                                                    | Documento                              |
| 1.5 | Art. 3°, inciso I,<br>alínea e                   | Comprovante de regularidade perante a Fazenda Estadual por<br>meio da "Certidão Negativa de Débitos Tributários" ou "Positiva<br>com Efeitos Negativos", CDT, emitida pela Secretaria de Estado<br>da Fazenda de Minas Gerais.                                                                                                    | <u>Clique aqui</u> para emiti-la.                                                                                                    | Comprovante<br>de<br>Regularidade      |
| 1.6 | Art. 3°, inciso I,<br>alínea f                   | Comprovante de regularidade perante a Administração Pública<br>Estadual, por meio da "Certidão do Cadastro de Fornecedores<br>Impedidos de Licitar e Contratar com a Administração Pública<br>Estadual – CAFIMP", emitida pela Secretaria de Estado de<br>Planejamento e Gestão de Minas Gerais.                                                                           | <u>Clique aqui</u> para emiti-la.                                                                                                    | Comprovante<br>de<br>Regularidade      |
| 1.7 | Art. 3º, inciso I,<br>alínea g                   | "Comprovante de Regularidade do FGTS" - CRF, expedido pela<br>Caixa Econômica Federal.                                                                                                    | <u>Clique aqui</u> para emiti-la.                                                                                                    | Comprovante<br>de<br>Regularidade      |
| 1.8 | Art. 3°, inciso I,<br>alínea h                   | Comprovar, conforme o art. 5°, § 1° da Lei 22.929, de 2018,<br>inquestionável reputação ético-profissional e existência de canal<br>de denúncia diretamente vinculado ao dirigente máximo da<br>instituição.                                                                                                    | Exemplo de documentação que pode ser encaminhada:<br>Cópia de Política de Integridade; link de acesso ao canal de<br>denúncia; atestado de capacidade técnica etc.                                                                                  | Comprovante                            |
| 1.9 | Art. 65 do Decreto<br>Estadual 47.442 de<br>2018 | Comprovar anuência da ICTMG pública estadual a qual esteja estatutariamente vinculada. (QUANDO APLICÁVEL)                                                                                                    | Este documento é necessário nos casos em que a Fundação<br>de Apoio escolhida está estatutariamente vinculada a outra<br>ICTMG pública estadual, necessitando desta forma,<br>segundo a legislação, anuência prévia desta instituição.              | Comprovante                            |
| 2   | Art. 3º, inciso II                               | DA INSTITUIÇÃO A SER APOIADA                                                                                                    |                                                                                                    | -                                      |
| 2.1 | Art. 3º, inciso II,<br>alínea a                  | Formulário de requerimento de Credenciamento de Fundação de<br>Apoio disponibilizado no Sistema Eletrônico de Informações –<br>SEI!, declarando que a instituição indicada atende aos requisitos<br>definidos no art. 2º, inciso III do Decreto nº 47.512, de 2018, e<br>no art. 8º da Lei nº 22.929, de 2018, devidamente preenchido e<br>assinado pelo dirigente máximo. | Ver "Anexo I - Requisição de Registro e Credenciamento".                                                                                                    | Requisição<br>(Documento<br>Principal) |
| 2.2 | Art. 3º, inciso II,<br>alínea b                  | Ata de deliberação ou declaração pelo órgão colegiado superior,<br>ou órgão equivalente, manifestando prévia concordância com a<br>indicação do registro e credenciamento e o reconhecimento da<br>entidade como sua fundação de apoio.                                                                                                    | Em caráter excepcional e caso não tenha havido tempo hábil<br>para reunião do órgão colegiado superior ou equivalente na<br>ocasião do protocolo do pedido, aceitar-se-á declaração ad<br>referendum do órgão, mediante justificativa fundamentada, | Ata                                    |

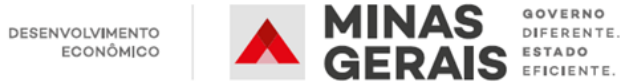

| #   | Doforôncio          | Degumente Negessárie                                         | Observações                                                 | Tipo de    |
|-----|---------------------|--------------------------------------------------------------|-------------------------------------------------------------|------------|
| π   | Kelei encia         | Documento Necessario                                         |                                                             | Documento  |
|     |                     |                                                              | emitida pelo dirigente máximo da instituição apoiada, que   |            |
|     |                     |                                                              | deverá ser referendada em um prazo de 180 (cento e oitenta) |            |
|     |                     |                                                              | dias.                                                       |            |
| 2.3 |                     | Norma aprovada pelo órgão colegiado superior, ou órgão       |                                                             |            |
|     |                     | equivalente, ou declaração emitida pelo dirigente máximo que |                                                             |            |
|     | Art. 3°, inciso II, | discipline seu relacionamento com a fundação de apoio,       |                                                             | Norma ou   |
|     | alínea c            | especialmente quanto aos projetos de pesquisa e              |                                                             | Declaração |
|     |                     | desenvolvimento tecnológico desenvolvidos com sua            |                                                             |            |
|     |                     | colaboração.                                                 |                                                             |            |

Atenção: Todos os documentos anexos que não sejam assinados de forma digital/eletrônica, ou cópia de documentos autenticados, deverão conter uma cópia de qualquer documento oficial do assinante, que conste a respectiva assinatura

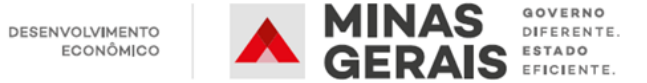

## 5.2. Renovação do Certificado

Atenção: O pedido de renovação deverá ser acompanhado dos documentos previstos no Art. 3º, inciso I, alíneas a, b e h, e Art. 3º, inciso II, alínea c somente nos casos em que tenham sofrido qualquer alteração.

| #   | Dofonôncio                     | Decumente Necessárie                                               | Obgowygoãog                       | Tipo de      |
|-----|--------------------------------|--------------------------------------------------------------------|-----------------------------------|--------------|
| #   | Referencia                     | Documento recessario                                               | Observações                       | Documento    |
| 1   | Art. 6°                        | DA FUNDAÇÃO DE APOIO                                               |                                   | -            |
| 1.1 |                                | Atas dos órgãos da fundação de apoio, comprovando a composição     |                                   |              |
|     | Art. 3°, inciso I,             | dos órgãos dirigentes da entidade, com, no mínimo, um membro       |                                   | Ato          |
|     | alínea c                       | indicado por entidades científicas, empresariais ou profissionais, |                                   | Ata          |
|     |                                | sem vínculo com a instituição apoiada.                             |                                   |              |
| 1.2 |                                | Comprovante de regularidade fiscal de situação para com a          |                                   |              |
|     |                                | Seguridade Social e perante a Fazenda Nacional, por meio da        |                                   |              |
|     | Art. 3º, inciso I,             | "Certidão Conjunta Negativa de Débitos Relativos aos Tributos      |                                   | Comprovante  |
|     |                                | Federais e à Dívida Ativa da União" ou "Certidão Conjunta          | <u>Clique aqui</u> para emiti-la. | de           |
|     | annea a                        | Positiva com Efeitos de Negativa de Débitos Relativos aos          |                                   | Regularidade |
|     |                                | Tributos Federais e à Dívida Ativa da União", nos termos da        |                                   |              |
|     |                                | Portaria RFB/PGFN nº 1.751, de 02 de outubro de 2014.              |                                   |              |
|     | Art. 3º, inciso I,<br>alínea e | Comprovante de regularidade perante a Fazenda Estadual por meio    |                                   | Comprovante  |
| 13  |                                | da "Certidão Negativa de Débitos Tributários" ou "Positiva com     | <u>Clique aqui</u> para emiti-la. | de           |
| 1.0 |                                | Efeitos Negativos", CDT, emitida pela Secretaria de Estado da      |                                   | Regularidade |
|     |                                | Fazenda de Minas Gerais.                                           |                                   | Regularidade |
|     | Art. 3º, inciso I,<br>alínea f | Comprovante de regularidade perante a Administração Pública        |                                   |              |
|     |                                | Estadual, por meio da "Certidão do Cadastro de Fornecedores        |                                   | Comprovante  |
| 1.4 |                                | Impedidos de Licitar e Contratar com a Administração Pública       | <u>Clique aqui</u> para emiti-la. | de           |
|     |                                | Estadual - CAFIMP", emitida pela Secretaria de Estado de           |                                   | Regularidade |
|     |                                | Planejamento e Gestão de Minas Gerais.                             |                                   |              |
|     | Art. 3°, inciso I,<br>alínea g | "Comprovante de Regularidade do FGTS" - CRF expedido pela          | <u>Clique aqui</u> para emiti-la. | Comprovante  |
| 1.5 |                                | Caixa Econômica Federal                                            |                                   | de           |
|     |                                |                                                                    |                                   | Regularidade |
| 2   | Art. 6°                        | <u>DA INSTITUIÇÃO APOIADA</u>                                      |                                   |              |

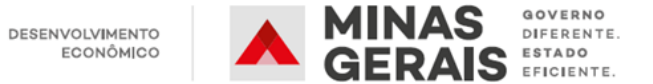

| #   | Referência                 | Documento Necessário                                                                                                    | Observações | Tipo de<br>Documento |
|-----|----------------------------|----------------------------------------------------------------------------------------------------|-------------|----------------------|
| 2.1 | Art. 6°, § 2°, alínea<br>a | Manifestação do Conselho Superior, órgão competente ou dirigente máximo da instituição apoiada quanto ao cumprimento das exigências dispostas no art. 6º e 8º da Lei Estadual nº 22.929, de 2018. |             | Demais<br>Documentos |

Atenção: Todos os documentos anexos que não sejam assinados de forma digital/eletrônica, ou cópia de documentos autenticados, deverão conter uma cópia de qualquer documento oficial do assinante, que conste a respectiva assinatura